# Модул<u>: ПРОГРАМИРАНЕ НА Web ДИЗАЙН</u>

## Практически тест 2 – <u>Раздел: CSS</u>

Максимален брой точки: 30

|                                                                                                    |                                      | Получени точки:         | Оценка:            |          |
|----------------------------------------------------------------------------------------------------|--------------------------------------|-------------------------|--------------------|----------|
| ме:                                                                                                    |                                      |                         | Клас:              | №        |
| адача <u>1</u>                                                                                                    | Даден е следния HTML код:            |                         |                    | 11 точки |
| <html<br><head< td=""><td>&gt;</td><td></td><td></td><td></td></head<></html<br>                                                     | >                                    |                         |                    |          |
| <meta< td=""><td>http-equiv="Content-Type" conte</td><td>ent="text/html; charset</td><td>:=windows-1251" /&gt;</td><td></td></meta<> | http-equiv="Content-Type" conte      | ent="text/html; charset | :=windows-1251" /> |          |
| <title></title>                                                                                                    | CSS example 1                        |                         |                    |          |
| <style:< td=""><td>&gt;</td><td></td><td></td><td></td></style:<>                                                                    | >                                    |                         |                    |          |
| p.style                                                                                                    | 21 {                                 |                         |                    |          |
| font-                                                                                                    | family:Arial, Helvetica, sans-serif; |                         |                    |          |
| font-                                                                                                    | -size:12pt;                          |                         |                    |          |
| font-                                                                                                    | -style:italic;                       |                         |                    |          |
| lette                                                                                                    | r-spacing:5px;                       |                         |                    |          |
| word                                                                                                    | d-spacing:10px;                      |                         |                    |          |
| text-                                                                                                    | transform:capitalize;                |                         |                    |          |
| text-                                                                                                    | decoration:underline;                |                         |                    |          |
| text-                                                                                                    | indent:3px;                          |                         |                    |          |
| text-                                                                                                    | align:justify;                       |                         |                    |          |
| font-                                                                                                    | -weight:900;                         |                         |                    |          |
| font-                                                                                                    | -variant:small-caps;                 |                         |                    |          |
| }                                                                                                    |                                      |                         |                    |          |
| <td>2&gt;</td> <td></td> <td></td> <td></td>                                                                                         | 2>                                   |                         |                    |          |
| <td>d&gt;</td> <td></td> <td></td> <td></td>                                                                                         | d>                                   |                         |                    |          |
| <body< td=""><td>&gt;</td><td></td><td></td><td></td></body<>                                                                        | >                                    |                         |                    |          |

Текстът е форматиран.

</body>

</html>

Определете значението на всяко от стиловите свойства за текст.

### Задача 2 Даден е следния НТМL код:

9 точки

<html>

<head>

k rel='stylesheet' type='text/css' href='css2.css'>

<title>CSS example 2</title>

</head>

<body>

Цex Продукти

1смяна 2смяна 3смяна

цех A 500 800 900

цех Б 900 1000 750

</body>

</html>

### Даден е HTML код на файла css2.css:

| table.colored_table td{ |                           |  |  |  |
|-------------------------|---------------------------|--|--|--|
|                         | color:#000000;            |  |  |  |
|                         | background-color:#FFFFFF; |  |  |  |
|                         | padding:10px;             |  |  |  |
|                         | border:double;            |  |  |  |
|                         | border-color:#006633;     |  |  |  |
|                         |                           |  |  |  |

| table.colored_table th { |                           |  |  |  |  |
|--------------------------|---------------------------|--|--|--|--|
|                          | color:#FFFFF;             |  |  |  |  |
|                          | background-color:#FF9900; |  |  |  |  |
|                          | border:double;            |  |  |  |  |
|                          | border-color:#006633;     |  |  |  |  |
| }                        |                           |  |  |  |  |

Във файла css2.css, направете необходимите промени, така че таблицата да е оформена както следва:

- 1. Заглавен ред жълти букви върху син фон
- 2. Съдържание на клетките зелени букви върху жълт фон
- 3. Разстояния Зрх
- 4. Двойна червена рамка

#### Задача 3 Даден е следния НТМL код:

<html>

<head>

k rel='stylesheet' type='text/css' href='css3.css'>

<title>CSS example 3</title>

</head>

<body>

<h1>Списък</h1>

<h3>на учениците от 12 клас</h3>

Moмичета

БилянаMaрияBecena

Moмчетa

Hиколай Борис Георги

</body>

</html>

10 точки

Съставете файла css3.css, чрез който списъците да са оформени както следва:

- 1. Неподреден списък кръг, зелен фон, големина на буквите 20 рх, удебелени;
- 2. Подреден списък главни латински букви, жълт фон, големина на буквите 18 рх, наклонени.

..... ..... ..... ..... ..... ..... 

- 1. Максимален брой точки за теста 30.
- 2. Коефициент 0.2.
- Тестът се считат за издържан при положение, че ученикът е получил минимум 50 % от максималния брой точки за теста.
- 4. Оценката за теста се получава по формулата:

#### Оценка = Получени бр. точки х 0.2

Получената оценка за теста се изчислява с точност до стотните, закръглява се до цяло число по правилата на математиката и се вписва в дневника.